1. 証明書ファイルのダウンロード

登録ベージから、証明書ファイル「server.crt」をダウンロードする。

2. プロファイルのインストール

設定ページで「プロファイルがダウンロードされました」を選択すると「Proxy System」のインストール画 面が表示される。

「インストール」を選択するとパスコードの入力が求められるので、「端末のパスコード」を入力する。

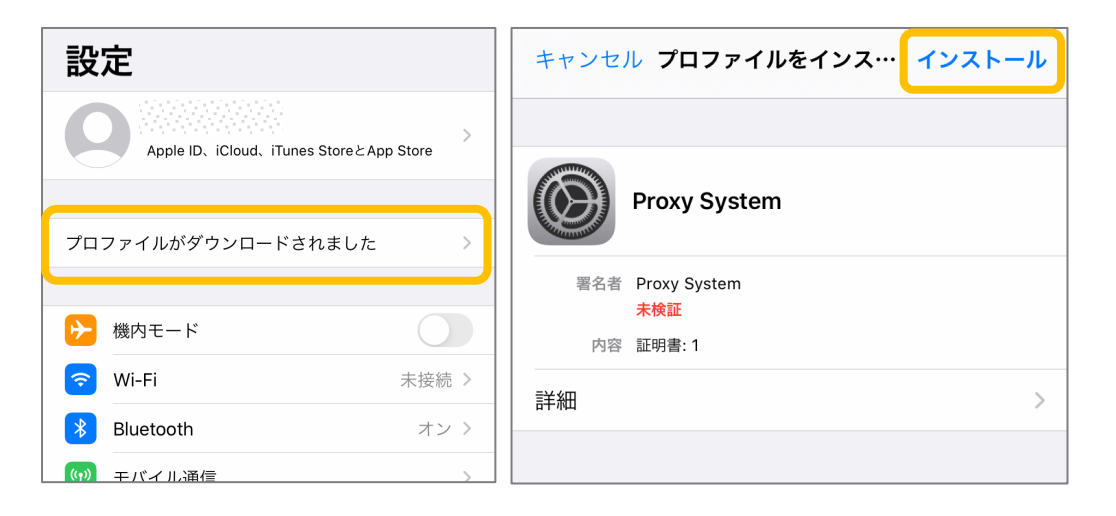

3. 警告画面のスキップ

警告画面が表示されるが、「インストール」を選択し、スキップする。

|                                                                                                    | 管理対象外ルート証明書                                                                                                    |  |
|----------------------------------------------------------------------------------------------------|----------------------------------------------------------------------------------------------------|--|
| キャンセル 警告 <b>インストール</b>                                                                                         | 証明書"Proxy System"をインストールすると、<br>iPhoneにある信頼できる証明書のリストに追加されま<br>す。"証明書信頼設定"で有効にするまで、この証明書<br>はWebサイト用には信頼されません。 |  |
| 管理対象外ルート証明書                                                                                                    | キ検証のプロファイル                                                                                                    |  |
| 証明書"Proxy System"をインストールすると、<br>iPhoneにある信頼できる証明書のリストに追加されま<br>す。"証明書信頼設定"で有効にするまで、この証明書<br>はWebサイト用には信頼されません。 | "Proxy System"の真正性を確認できません。                                                                                    |  |
| 未検証のプロファイル                                                                                                    | インストール                                                                                                    |  |
| "Proxy System"の真正性を確認できません。                                                                                    | キャンセル                                                                                                    |  |
|                                                                                                    |                                                                                                    |  |

キャンセル

警告

インストール

4. 登録の完了

インストール完了画面が表示される。

「検証済み」と緑色のチェックが表示されていることを確認。

|     | インストール完了               | 完了 |
|-----|------------------------|----|
|     |                        |    |
|     | Proxy System           |    |
| 署名者 | Proxy System<br>検証済み ✔ |    |
| 内容  | 証明書: 1                 |    |
| 詳細  |                        | >  |
|     |                        |    |